# Configurare le impostazioni IPv4 e IPv6 su WAP371

## Obiettivo

Un indirizzo IP può essere assegnato in due modi, tramite il protocollo DHCP (Dynamic Host Configuration Protocol) o tramite la configurazione manuale dell'indirizzo IP statico. L'impostazione predefinita in WAP371 è DHCP, ma è anche possibile scegliere di utilizzare un indirizzo IP statico, nel qual caso è necessario disabilitare il client DHCP e assegnare manualmente l'indirizzo IP e altre informazioni di rete. È possibile configurare le impostazioni IPv4 e IPv6 per apportare tali modifiche.

L'obiettivo di questo documento è mostrare come configurare le impostazioni IPv4 e IPv6 su WAP371. Se si preferisce una versione di questo articolo con immagini, fare clic <u>qui</u>.

#### Dispositivi interessati

WAP371

#### Versione del software

1.2.0.2

### Impostazioni IPv4 automatiche tramite il protocollo DHCP (Dynamic Host Configuration Protocol)

Passaggio 1. Accedere all'utility di configurazione Web e scegliere LAN > VLAN e indirizzo IPv4. Viene visualizzata la pagina *VLAN e indirizzo IPv4*:

| VLAN and IPv4 Address |                                    |               |            |      |              |                 |
|-----------------------|------------------------------------|---------------|------------|------|--------------|-----------------|
| Global Settings       |                                    |               |            |      |              |                 |
| MAC Address:          | 96 <b>8</b> 53                     | CFO Hotel     | p          |      |              |                 |
| Untagged VLAN:        | 🔽 Ena                              | able          |            |      |              |                 |
| Untagged VLAN ID:     | 1                                  |               |            | (Rai | nge: 1 - 409 | 94, Default: 1) |
| Management VLAN ID:   | 1                                  |               |            | (Rai | nge: 1 - 409 | 94, Default: 1) |
| IPv4 Settings         |                                    |               |            |      |              |                 |
| Connection Type:      | <ul><li>DHC</li><li>Stat</li></ul> | DP<br>ic IP   |            |      |              |                 |
| Static IP Address:    | 192                                | . 168         | . 1        |      | . 245        | ĺ               |
| Subnet Mask:          | 255                                | . 255         | . 2        | 55   | . 0          | 1               |
| Default Gateway:      | 192                                | . 168         | . 1        |      | . 1          |                 |
| Domain Name Servers:  | ● Dyr<br>○ Ma                      | namic<br>nual | ].[<br>].[ |      |              |                 |

Passaggio 2. In *IPv4 Settings*, fare clic sul pulsante di opzione **DHCP** nel campo *Connection Type* (Tipo di connessione). In questo modo WAP può ottenere automaticamente i valori per i campi Indirizzo IP locale, Subnet Mask e Gateway predefinito dal server DHCP. Questa opzione è già selezionata per impostazione predefinita.

| IPv4 Settings        |                                   |                |       |       |  |
|----------------------|-----------------------------------|----------------|-------|-------|--|
| Connection Type:     | <ul><li>DH</li><li>Stat</li></ul> | CP<br>tic IP   |       |       |  |
| Static IP Address:   | 192                               | . 168          | . 1   | . 245 |  |
| Subnet Mask:         | 255                               | . 255          | . 255 | . 0   |  |
| Default Gateway:     | 192                               | . 168          | . 1   | . 1   |  |
| Domain Name Servers: | Oy Ma                             | namic<br>Inual |       |       |  |
|                      |                                   | Ţ              |       |       |  |

Passaggio 3. Fare clic sul pulsante di opzione desiderato nel campo Server dei nomi di dominio.

| IPv4 Settings        |                                             |               |       |       |  |
|----------------------|---------------------------------------------|---------------|-------|-------|--|
| Connection Type:     | <ul> <li>DHCP</li> <li>Static IP</li> </ul> |               |       |       |  |
| Static IP Address:   | 192                                         | . 168         | . 1   | . 245 |  |
| Subnet Mask:         | 255                                         | . 255         | . 255 | . 0   |  |
| Default Gateway:     | 192                                         | . 168         | . 1   | . 1   |  |
| Domain Name Servers: | Dyr<br>Mai                                  | namic<br>nual |       |       |  |
|                      | ]                                           | •             |       | •     |  |
|                      |                                             |               |       |       |  |

Le opzioni disponibili sono descritte come segue:

Dinamico: consente di acquisire gli indirizzi dei server DNS primario e secondario da un server DHCP nella LAN.

Manuale: configurare manualmente uno o più indirizzi di server DNS. Immettere fino a due indirizzi IP nelle caselle di testo successive. Il secondo indirizzo è facoltativo.

Passaggio 4. Fare clic su Save per salvare le impostazioni.

| IPv4 Settings        |                                             |
|----------------------|---------------------------------------------|
| Connection Type:     | <ul> <li>DHCP</li> <li>Static IP</li> </ul> |
| Static IP Address:   | 192 . 168 . 1 . 245                         |
| Subnet Mask:         | 255 . 255 . 255 . 0                         |
| Default Gateway:     | 192 . 168 . 1 . 1                           |
| Domain Name Servers: | <ul> <li>Dynamic</li> <li>Manual</li> </ul> |
|                      |                                             |
|                      |                                             |
| Save                 |                                             |

#### Impostazioni IPv4 statiche

**Nota:** Selezionare un solo tipo di connessione per configurare le impostazioni IPv4. Se si è scelto di eseguire la configurazione DHCP, non è necessario eseguire la configurazione manuale

descritta di seguito.

Passaggio 1. Accedere all'utility di configurazione Web e scegliere LAN > VLAN e indirizzo IPv4. Viene visualizzata la pagina *VLAN e indirizzo IPv4*:

| VLAN and IPv4 Address |                                             |                               |  |  |
|-----------------------|---------------------------------------------|-------------------------------|--|--|
| Global Settings       |                                             |                               |  |  |
| MAC Address:          | 的是这种动物                                      |                               |  |  |
| Untagged VLAN:        | Enable                                      |                               |  |  |
| Untagged VLAN ID:     | 1                                           | (Range: 1 - 4094, Default: 1) |  |  |
| Management VLAN ID:   | 1                                           | (Range: 1 - 4094, Default: 1) |  |  |
| IPv4 Settings         |                                             |                               |  |  |
| Connection Type:      | <ul> <li>DHCP</li> <li>Static IP</li> </ul> |                               |  |  |
| Static IP Address:    | 192 . 168 . 1                               | . 245                         |  |  |
| Subnet Mask:          | 255 . 255 . 2                               | 55 . 0                        |  |  |
| Default Gateway:      | 192 . 168 . 1                               | . 1                           |  |  |
| Domain Name Servers:  | Oynamic                                     |                               |  |  |
|                       | Manual                                      |                               |  |  |
|                       |                                             | *                             |  |  |
|                       |                                             |                               |  |  |

Passaggio 2. In *Impostazioni IPv4*, fare clic su **IP statico** nel campo *Tipo di connessione*. È quindi necessario assegnare manualmente un indirizzo IP al punto di accesso.

| IPv4 Settings        |                                             |  |
|----------------------|---------------------------------------------|--|
| Connection Type:     | <ul> <li>DHCP</li> <li>Static IP</li> </ul> |  |
| Static IP Address:   | 192 . 168 . 1 . 245                         |  |
| Subnet Mask:         | 255 . 255 . 255 . 0                         |  |
| Default Gateway:     | 192 . 168 . 1 . 1                           |  |
| Domain Name Servers: | <ul><li>Dynamic</li><li>Manual</li></ul>    |  |
|                      |                                             |  |
|                      |                                             |  |
| Save                 |                                             |  |

Passaggio 3. Immettere un indirizzo IP per il punto di accesso nel campo *Indirizzo IP statico*. Questo indirizzo IP deve essere univoco per la rete.

| IPv4 Settings                            |                                             |  |  |  |
|------------------------------------------|---------------------------------------------|--|--|--|
| Connection Type:                         | <ul> <li>DHCP</li> <li>Static IP</li> </ul> |  |  |  |
| Static IP Address:                       | 192 . 168 . 1 . 245                         |  |  |  |
| Subnet Mask:                             | 255 . 255 . 255 . 0                         |  |  |  |
| Default Gateway:                         | 192 . 168 . 1 . 1                           |  |  |  |
| Domain Name Servers: O Dynamic<br>Manual |                                             |  |  |  |
|                                          |                                             |  |  |  |
|                                          |                                             |  |  |  |
| Save                                     |                                             |  |  |  |

Passaggio 4. Immettere la subnet mask della rete nel campo *Subnet mask*. La maschera predefinita è 255.255.255.0.

| IPv4 Settings                            |                                     |             |       |       |   |
|------------------------------------------|-------------------------------------|-------------|-------|-------|---|
| Connection Type:                         | <ul><li>DHC</li><li>Stati</li></ul> | CP<br>ic IP |       |       |   |
| Static IP Address:                       | 192                                 | 168         | . 1   | . 245 |   |
| Subnet Mask:                             | 255                                 | 255         | . 255 | . 0   | ) |
| Default Gateway:                         | 192                                 | 168         | . 1   | . 1   |   |
| Domain Name Servers: O Dynamic<br>Manual |                                     |             |       |       |   |
|                                          |                                     |             |       |       |   |
|                                          |                                     |             |       |       |   |
| Save                                     |                                     |             |       |       |   |

Passaggio 5. Immettere l'indirizzo IP del gateway predefinito nel campo *Gateway predefinito*. Il gateway predefinito è il router che connette una rete a una rete esterna, come Internet. Quando l'indirizzo IP di destinazione di un pacchetto non è noto, viene inviato al gateway predefinito.

| IPv4 Settings       |                                          |
|---------------------|------------------------------------------|
| Connection Type:    | <ul><li>DHCP</li><li>Static IP</li></ul> |
| Static IP Address:  | 192 . 168 . 1 . 245                      |
| Subnet Mask:        | 255 . 255 . 255 . 0                      |
| Default Gateway:    | 192 . 168 . 1 . 1                        |
| Domain Name Servers | <ul><li>Dynamic</li><li>Manual</li></ul> |
|                     |                                          |
|                     |                                          |
| Save                |                                          |

Passaggio 6. Immettere manualmente l'indirizzo IP del server DNS (Domain Name System) nei campi *Server dei nomi di dominio*. Questo indirizzo viene in genere fornito dal provider di servizi Internet (ISP). L'indirizzo IP del secondo server DNS è facoltativo.

| IPv4 Settings                            |                                          |  |  |
|------------------------------------------|------------------------------------------|--|--|
| Connection Type:                         | <ul><li>DHCP</li><li>Static IP</li></ul> |  |  |
| Static IP Address:                       | 192 . 168 . 1 . 245                      |  |  |
| Subnet Mask:                             | 255 . 255 . 255 . 0                      |  |  |
| Default Gateway:                         | 192 . 168 . 1 . 1                        |  |  |
| Domain Name Servers: O Dynamic<br>Manual |                                          |  |  |
|                                          | 198 . 51 . 100 . 1                       |  |  |
|                                          | 198 . 51 . 100 . 254                     |  |  |
| Save                                     |                                          |  |  |

Nota: Quando si seleziona il tipo di connessione IP statica al punto 2, Domain Name Server viene impostato automaticamente su Manual.

| Passaggio 7. Fare clic | su Save per salvare le impostazio        |
|------------------------|------------------------------------------|
| IPv4 Settings          |                                          |
| Connection Type:       | <ul><li>DHCP</li><li>Static IP</li></ul> |
| Static IP Address:     | 192 . 168 . 1 . 245                      |
| Subnet Mask:           | 255 . 255 . 255 . 0                      |
| Default Gateway:       | 192 . 168 . 1 . 1                        |
| Domain Name Servers:   | <ul><li>Dynamic</li><li>Manual</li></ul> |
|                        | 198 . 51 . 100 . 1                       |
|                        | 198 . 51 . 100 . 254                     |
| Save                   |                                          |

Passaggio 7. Fare clic su **Save** per salvare le impostazioni.

# Impostazioni IPv6 automatiche tramite DHCP (Dynamic Host Configuration Protocol)

Passaggio 1. Accedere all'utility di configurazione Web e scegliere LAN > Indirizzo IPv6. Verrà visualizzata la pagina *Indirizzo IPv6*:

| IPv6 Addresses                               |                                          |                                         |
|----------------------------------------------|------------------------------------------|-----------------------------------------|
| IPv6 Connection Type:                        | DHCPv6     Static IPv6                   |                                         |
| IPv6 Administrative Mode:                    | ✓ Enable                                 |                                         |
| IPv6 Auto Configuration Administrative Mode: | ✓ Enable                                 |                                         |
| Static IPv6 Address:                         |                                          | (xxxx;xxxx;xxxx;xxxx;xxxx;xxxx;xxxx)    |
| Static IPv6 Address Prefix Length:           | 0 (Range: 0 - 128, Default: 0)           |                                         |
| Static IPv6 Address Status:                  |                                          |                                         |
| IPv6 Autoconfigured Global Addresses:        |                                          |                                         |
| IPv6 Link Local Address:                     | fe80::8680:2dff:fe43:a650/64             |                                         |
| Default IPv6 Gateway:                        |                                          | (xxxx;xxxx;xxxx;xxxx;xxxx;xxxx;xxxx)    |
| IPv6 Domain Name Servers:                    | <ul><li>Dynamic</li><li>Manual</li></ul> |                                         |
|                                              | 27<br>27                                 | (x0000000000000000000000000000000000000 |
|                                              | 7.4<br>7.4                               | (x0000000000000000000000000000000000000 |
| Save                                         |                                          |                                         |

Passaggio 2. Fare clic sul pulsante di opzione **DHCP** nel campo *Connection Type* (Tipo di connessione). In questo modo, il punto di accesso WAP può ottenere automaticamente i valori per i campi Indirizzo IP locale, Subnet Mask e Gateway predefinito dal server DHCP.

| IPv6 Addresses                               |                        |
|----------------------------------------------|------------------------|
| IPv6 Connection Type:                        | DHCPv6     Static IPv6 |
| IPv6 Administrative Mode:                    | ✓ Enable               |
| IPv6 Auto Configuration Administrative Mode: | ✓ Enable               |

Passaggio 3. Selezionare la casella di controllo *Modalità amministrativa IPv6* per abilitare o disabilitare l'accesso alla gestione IPv6. In questo modo è possibile accedere all'interfaccia di gestione del dispositivo tramite un indirizzo IPv6.

| IPv6 Addresses                               |                       |
|----------------------------------------------|-----------------------|
| IPv6 Connection Type:                        | DHCPv6<br>Static IPv6 |
| IPv6 Administrative Mode:                    | Enable                |
| IPv6 Auto Configuration Administrative Mode: | Enable                |

Passaggio 4. Selezionare la casella di controllo *Modalità amministrativa configurazione automatica IPv6* per attivare o disattivare la configurazione automatica degli indirizzi IPv6 nel dispositivo. In questo modo i dispositivi possono generare automaticamente un indirizzo IPv6 senza un server DHCP o un indirizzo assegnato in modo statico.

| IPv6 Addresses                               |                        |
|----------------------------------------------|------------------------|
| IPv6 Connection Type:                        | DHCPv6     Static IPv6 |
| IPv6 Administrative Mode:                    | ✓ Enable               |
| IPv6 Auto Configuration Administrative Mode: | Enable                 |

Passaggio 5. Fare clic sul pulsante di opzione desiderato nel campo *Server dei nomi di dominio IPv6*.

| IPv6 Domain Name Servers: | <ul><li>Dynamic</li><li>Manual</li></ul> |                                         |
|---------------------------|------------------------------------------|-----------------------------------------|
|                           |                                          | (x0000000000000000000000000000000000000 |
|                           | **<br>**                                 | (x0000000000000000000000000000000000000 |
| Save                      |                                          |                                         |

Le opzioni disponibili sono:

Dinamico - I server dei nomi DNS vengono appresi dinamicamente tramite DHCPv6.

Manuale - È possibile specificare fino a due server dei nomi DNS IPv6 negli appositi campi.

Passaggio 6. Fare clic su Save per salvare le impostazioni.

|   | IPv6 Domain Name Servers: | •   | Dynamic<br>Manual |                                         |
|---|---------------------------|-----|-------------------|-----------------------------------------|
|   |                           | ••• |                   | (x0000000000000000000000000000000000000 |
|   |                           | ••• |                   | (x0000000000000000000000000000000000000 |
| ( | Save                      |     |                   |                                         |

#### Impostazioni IPv6 statiche

Passaggio 1. Accedere all'utility di configurazione Web e scegliere LAN > Indirizzo IPv6. Verrà visualizzata la pagina *Indirizzo IPv6*:

| IPv6 Addresses                               |                                          |                                         |
|----------------------------------------------|------------------------------------------|-----------------------------------------|
| IPv6 Connection Type:                        | DHCPv6     Static IPv6                   |                                         |
| IPv6 Administrative Mode:                    | ✓ Enable                                 |                                         |
| IPv6 Auto Configuration Administrative Mode: | ✓ Enable                                 |                                         |
| Static IPv6 Address:                         |                                          | (x0000000000000000000000000000000000000 |
| Static IPv6 Address Prefix Length:           | 0 (Range: 0 - 128, Default: 0)           |                                         |
| Static IPv6 Address Status:                  |                                          |                                         |
| IPv6 Autoconfigured Global Addresses:        |                                          |                                         |
| IPv6 Link Local Address:                     | fe80::8680:2dff:fe43:a650/64             |                                         |
| Default IPv6 Gateway:                        | 7.4<br>7.4                               | (x0000000000000000000000000000000000000 |
| IPv6 Domain Name Servers:                    | <ul><li>Dynamic</li><li>Manual</li></ul> |                                         |
|                                              | **<br>**                                 | (x0000000000000000000000000000000000000 |
|                                              | **<br>**                                 | ()0000000000000000000000000000000000000 |
| Save                                         |                                          |                                         |

Passaggio 2. In *Impostazioni IPv6*, fare clic su **IPv6 statico** nel campo *Tipo di connessione IPv6*. È quindi necessario assegnare manualmente un indirizzo IP al punto di accesso.

| IPv6 Addresses                               |                        |
|----------------------------------------------|------------------------|
| IPv6 Connection Type:                        | DHCPv6     Static IPv6 |
| IPv6 Administrative Mode:                    | ✓ Enable               |
| IPv6 Auto Configuration Administrative Mode: | ✓ Enable               |

Passaggio 3. Selezionare la casella di controllo *Modalità amministrativa configurazione automatica IPv6* per attivare o disattivare la configurazione automatica degli indirizzi IPv6 nel dispositivo. In questo modo i dispositivi possono generare automaticamente un indirizzo IPv6 senza un server DHCP o un indirizzo assegnato in modo statico.

| IPv6 Addresses                               |                                              |
|----------------------------------------------|----------------------------------------------|
| IPv6 Connection Type:                        | <ul><li>DHCPv6</li><li>Static IPv6</li></ul> |
| IPv6 Administrative Mode:                    | Enable                                       |
| IPv6 Auto Configuration Administrative Mode: | ✓ Enable                                     |

Passaggio 4. Selezionare la casella di controllo *Modalità amministrativa configurazione automatica IPv6* per attivare o disattivare la configurazione automatica degli indirizzi IPv6 nel dispositivo.

| IPv6 Addresses                               |                                                 |
|----------------------------------------------|-------------------------------------------------|
| IPv6 Connection Type:                        | <ul> <li>DHCPv6</li> <li>Static IPv6</li> </ul> |
| IPv6 Administrative Mode:                    | ✓ Enable                                        |
| IPv6 Auto Configuration Administrative Mode: | Enable                                          |

Passaggio 5. Immettere l'indirizzo IPv6 statico desiderato per il dispositivo nel campo *Indirizzo IPv6 statico*.

| Static IPv6 Address:                  | 2001:DB8::1                    | (x0000000000000000000000000000000000000 |
|---------------------------------------|--------------------------------|-----------------------------------------|
| Static IPv6 Address Prefix Length:    | 0 (Range: 0 - 128, Default: 0) |                                         |
| Static IPv6 Address Status:           |                                |                                         |
| IPv6 Autoconfigured Global Addresses: |                                |                                         |
| IPv6 Link Local Address:              | fe80::8680:2dff:fe43:a650/64   |                                         |
| Default IPv6 Gateway:                 | ••                             | ()0000000000000000000000000000000000000 |

**Nota:** Il dispositivo WAP può avere un indirizzo IPv6 statico oltre agli indirizzi configurati automaticamente.

Passaggio 6. Immettere la lunghezza del prefisso dell'indirizzo statico nel campo *Lunghezza prefisso indirizzo IPv6 statico*. L'intervallo di valori per la lunghezza del prefisso è compreso tra 0 e 128, dove il valore predefinito è 0.

| Static IPv6 Address:                  | 2001:DB8::1                  | (x0000000000000000000000000000000000000 |
|---------------------------------------|------------------------------|-----------------------------------------|
| Static IPv6 Address Prefix Length:    | (Range: 0 - 128, Default: 0) |                                         |
| Static IPv6 Address Status:           |                              |                                         |
| IPv6 Autoconfigured Global Addresses: |                              |                                         |
| IPv6 Link Local Address:              | fe80::8680:2dff.fe43:a650/64 |                                         |
| Default IPv6 Gateway:                 | ••                           | (x0000000000000000000000000000000000000 |

**Nota:** L'indirizzo locale del collegamento è l'indirizzo IPv6 utilizzato dal collegamento fisico locale. Il campo *Indirizzo locale collegamento IPv6* viene assegnato automaticamente e non è configurabile.

Passaggio 7. Immettere l'indirizzo IPv6 del gateway predefinito nel campo *Gateway predefinito*. Il gateway predefinito è il router che connette una rete a una rete esterna, come Internet. Quando l'indirizzo IP di destinazione di un pacchetto non è noto, viene inviato al gateway predefinito.

| Static IPv6 Address:                  | 2001:DB8::1                    | (x0000000000000000000000000000000000000 |  |
|---------------------------------------|--------------------------------|-----------------------------------------|--|
| Static IPv6 Address Prefix Length:    | 0 (Range: 0 - 128, Default: 0) |                                         |  |
| Static IPv6 Address Status:           |                                |                                         |  |
| IPv6 Autoconfigured Global Addresses: |                                |                                         |  |
| IPv6 Link Local Address:              | fe80::8680:2dff.fe43:a650/64   |                                         |  |
| Default IPv6 Gateway:                 | 2001:DB8:0:1::1                | (2000/2000/2000/2000/2000/2000/2000/    |  |

Passaggio 8. Immettere l'indirizzo IPv6 del server DNS (Domain Name System) nei campi Server

*dei nomi di dominio IPv6*. Questo indirizzo viene in genere fornito dal provider di servizi Internet (ISP). L'indirizzo IP del secondo server DNS è facoltativo.

| IPv6 Domain Name Servers: | <ul><li>Dynamic</li><li>Manual</li></ul> |                                         |
|---------------------------|------------------------------------------|-----------------------------------------|
|                           | 2001:DB8:0:ABCD::1                       | 000000000000000000000000000000000000000 |
|                           | 2001:DB8:0:0:E000::F                     |                                         |
| Save                      |                                          |                                         |

**Nota: Quando** nel passaggio 2 è selezionato il tipo di connessione **IPv6 statica**, il server dei nomi di dominio IPv6 viene impostato automaticamente su Manuale.

Passaggio 9. Fare clic su Save per salvare le impostazioni.

|   | IPv6 Domain Name Servers: | <ul><li>Dynamic</li><li>Manual</li></ul> |                                         |
|---|---------------------------|------------------------------------------|-----------------------------------------|
|   |                           | 2001:DB8:0:ABCD::1                       | (x0000000000000000000000000000000000000 |
|   |                           | 2001:DB8:0:0:E000::F                     | (xooccocccocccocccocccocccocccocc)      |
| ( | Save                      |                                          |                                         |